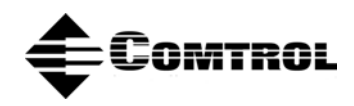

# Using MiniCom to Test Comtrol Serial Ports

This procedure discusses how to use MiniCom in Linux to test ports using a null-modem cable connected between two ports. If necessary, cabling information is available in each product's hardware installation documentation.

**Note:** This document uses ports tty**R0** and tty**R1** in the examples. You will need to substitute the port numbers that you will be testing, where appropriate, for your environment.

| Hardware Type                                                            | Port Nomenclature                  |
|--------------------------------------------------------------------------|------------------------------------|
| RocketPort and RocketModem                                               | $\mathrm{tty}\mathbf{R} x$         |
| RocketPort Serial Hub and VS1000                                         | $\mathrm{tty}\mathbf{V}\mathbf{x}$ |
| RocketPort Serial Hub Si<br>RocketPort Serial Hub ia<br>DeviceMaster RTS | tty <b>SI</b> x                    |

Where  $\boldsymbol{x}$  is the port number, which begins at 0 (zero) and continues sequentially.

*Note:* Linux is case sensitive, be sure to use the proper case. tty is lower case, **R**, **V** and **SI** are in uppercase. Instructions for <u>testing modem products</u> are included at the end of this document.

# **Testing Serial Ports**

Use this procedure to test serial ports:

- 1. Verify that the driver has been installed and loaded using the installation documentation.
- 2. Connect a null-modem cable to Ports 0 and 1 on the device.
- 3. Log in to Linux if you have not already do so.
- 4. At the system prompt, change directory to the /dev directory so that a listing of the created Comtrol ports may be seen.

[root@localhost/root]# cd /dev

5. List the Comtrol ports.

[root@localhost/dev]# ls ttyR\*

This should show the **tty** ports that have been installed beginning at 0 (zero) and sequentially numbered to the highest port on the device. For example, a RocketPort 16 has **tty***R0* through **tty***R15* displays as:

ttyR0 ttyR10 ttyR12 ttyR14 ttyR2 ttyR4 ttyR6 ttyR8 ttyR1 ttyR11 ttyR13 ttyR15 ttyR3 ttyR5 ttyR7 ttyR9

6. Return to the home directory:

[root@localhost/dev]# cd ..

7. Start Minicom with the setup option to configure the appropriate port.

[root@localhost/root]# minicom -s

The following warning message may appear:

minicom: Warning: Configuration file not found, using defaults

The following screen should appear:

[Configuration] Filenames and paths File transfer protocols Serial port setup Modem and dialing Screen and keyboard Save setup as dfl Save setup as... Exit Exit from Minicom 8. Using the up and down arrow keys select Serial port setup. The following window should appear:

| A - Serial Device         | : /dev/modem |
|---------------------------|--------------|
| B - Lockfile Location     | : /var/lock  |
| C - Callin Program        |              |
| D - Callout Program       |              |
| E - Bps/Par/Bits          | : 38400 8N1  |
| F - Hardware Flow Control | : Yes        |
| G - Software Flow Control | : No         |
|                           |              |

Change which setting?

- 9. Enter a and the cursor should move to the end of A Serial Device : /dev/modem.
- 10. Using the backspace key, change modem to ttyRx (

where x is a number of the port to test. This example uses Ports 0 for the first terminal window, so the line should read, A - Serial Device : /dev/ttyRx

*Note:* Linux is case sensitive, be sure to use the proper case. In this the first terminal window we will use Port 0, so the line should read A - Serial Device : /dev/ttyR0

- 11. With the cursor at the **Change which setting**? option, press the Enter key to close this screen and return to the configuration screen.
- 12. At the [Configuration] menu, Use the up and down arrow keys to select Exit. This exits the Configuration utility and starts Minicom. A screen should appear Initializing Modem and then a Welcome window with a cursor.
- 13. Press the Alt-F2 keys to open a second terminal session, which uses Port 1 (tty R1).
- 14. Log in and start Minicom with the setup option to configure the appropriate port.

#### [root@localhost/root]# minicom -s

The following warning message may appear:

#### minicom: Warning: Configuration file not found, using defaults

The following screen should appear:

[Configuration] Filenames and paths File transfer protocols Serial port setup Modem and dialing Screen and keyboard Save setup as dfl Save setup as... Exit

#### **Exit from Minicom**

15. Using the up and down arrow keys, select Serial port setup. The following window should appear:

| A - Serial Device         | : /dev/modem |
|---------------------------|--------------|
| B - Lockfile Location     | : /var/lock  |
| C - Callin Program        |              |
| D - Callout Program       |              |
| E - Bps/Par/Bits          | : 38400 8N1  |
| F - Hardware Flow Control | : Yes        |
| G - Software Flow Control | : No         |

#### Change which setting?

- 16. Enter a and the cursor should move to the end of A Serial Device : /dev/modem.
- 17. Using the backspace key, change **modem** to **tty***Rx* (where *x* is a number of the port to test) so that the line reads **A Serial Device :** /dev/tty*Rx*.

Note: Linux is case sensitive, be sure to use the proper case. This example uses Port 1 for the second terminal window, so the line should read A - Serial Device : /dev/ttyR1

18. With the cursor at the **Change which setting**? option, press the Enter key to close this screen and return to the configuration screen.

- 19. From the [Configuration] menu, use the up and down arrow keys to select Exit. This exits the Configuration utility and starts Minicom. A screen should appear Initializing Modem and then a Welcome window with a cursor.
- 20. You will now have two terminal sessions active, each with a copy of Minicom running.

Note: To move between the two session the ALT-F1 and ALT-F2 combinations will be used with F1 as the first terminal session and F2 as the second terminal session. You are now in the second terminal session.

- 21. Type in some letters, numbers, and so forth.
- 22. Use ALT-F1 to go to the first terminal session.

Look for the characters that you had just typed in. If these characters are present, you have successfully transmitted data from the second port to the first port.

- 23. Type in something in the first terminal session.
- 24. Use ALT-F2 to go to the second terminal session.

Look for the characters that you had just typed in. If these characters are present, you have successfully transmitted data from the first port to the second port.

You have successfully tested the Comtrol device and are ready to begin use.

### Test a RocketModem

If you are using a RocketModem and have live telephone lines connected to the modems you can do this test through the modems with only a couple of modifications.

- 1. Use the previous procedure to set up two terminal sessions.
- 2. ALT-F1 to go to the first terminal session and type in ats0=1 to cause the modem to answer after one ring. A response of OK should be seen on the monitor.
- 3. Use ALT-F2 to go to the second terminal session and enter atdt and the phone number of the first modem. For example, atdt5551234.

The modems should connect and the connection statistics should be seen. Once the connection is made, typing in characters in one session should display the same characters in the other session.

- 4. To hang up, enter +++ath
- 5. Use ALT-F2 to go to the second terminal session.
- 6. Exit Minicom using the ALT-A keys then press the Z key and the help screen should open.
- 7. Enter **X** to exit.
- 8. Log out.
- 9. ALT-F1 to return to the first terminal session.
- 10. Exit Minicom by ALT-A then press the Z key and the help screen should open.
- 11. Enter X to exit.

## **Trademark Notices**

RocketPort is a registered trademark of Comtrol Corporation.

Other product names mentioned herein may be trademarks and/or registered trademarks of their respective owners.

Second Edition, July 24, 2001 Copyright © 2000 - 2001. Comtrol Corporation. All Rights Reserved.

Comtrol Corporation makes no representations or warranties with regard to the contents of this document or to the suitability of the Comtrol product for any particular purpose. Specifications subject to change without notice. Some software or features may not be available at the time of publication. Contact your reseller for current product information.

#### 2000176 Revision B